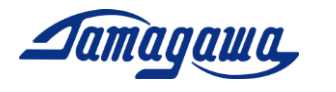

# 3軸慣性センサユニット

# マルチセンサ

# TAG350N2x00/TAG352N2x00

サポートマニュアル

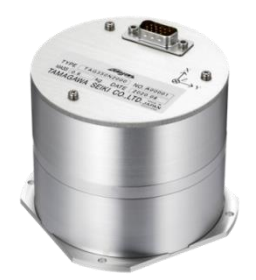

TAG350N2x00

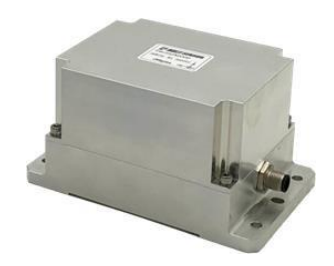

<u>TAG352N2x00</u> 防水ケース IP65

# 多摩川精機株式会社

多摩川精機販売株式会社

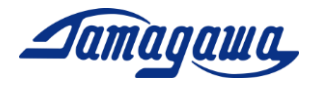

改訂来歴

| 版数 | 年月日          | ページ | 改訂理由      |
|----|--------------|-----|-----------|
| 初版 | 2020. 08. 25 | —   | 初版制定      |
| 2版 | 2021.08.24   | P15 | 問合せ先変更    |
| 3版 | 2023. 02. 06 | —   | TAG352 追加 |
|    |              |     |           |
|    |              |     |           |
|    |              |     |           |

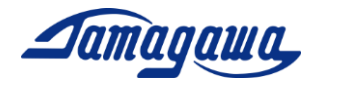

目次

| はじめに                     | 4  |
|--------------------------|----|
| 演算モードの切り替え               | 5  |
| パソコンへの接続例                | 6  |
| 1 Insmon立上手順             | 7  |
| 2 評価用ケーブル                | 13 |
| 2.1 TAG350ハーネス製作例        | 13 |
| 2.2 TAG352ハーネス製作例        | 14 |
| 2.3 別売評価用ケーブル            | 15 |
| 3 GPSモジュールとの接続           | 16 |
| 3.1 使用可能なGPSモジュール        | 16 |
| 3.2 TAG350とGPSモジュールの接続方法 | 17 |
| 3.3 TAG352とGPSモジュールの接続方法 | 18 |
| 4 コマンド一覧                 | 19 |

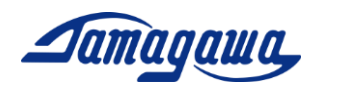

はじめに

本書は3軸慣性センサユニット マルチセンサ TAG350シリーズ、および、TAG 352シリーズの操作手順および注意事項などを説明したものです。ご使用の際に機器仕 様書と合わせてお読みください。

ご使用に際しての準備

- TAG350N2x00/TAG352N2x00 (複合航法演算)
   本製品は3軸のジャイロ(Z軸にi-FOG、X軸とY軸にMEMS-Gyro)、及び3軸のMEMS加速度計を搭載し、これらセンサからの信号を用いて姿勢角及び方位角の演算を実施し、角速度、加速度、姿勢角及び方位角を出力します。
- EU8953N1001/EU8971N1001 評価用ケーブル(別売)
   TAG350、TAG352の評価用として別売の評価用ケーブルを用意しております。
- 外部GPSモジュールKGM-810GRB1\_PS\_917 (ポジション株式会社)(市販品)
   ※購入先は、P16 3.1項 接続可能なGPSモジュールを参照下さい
   本装置は外付けのGPS受信機が接続できるように設計されており、外部GPSの時刻、緯度、経度、高度、方位、速度を出力することが可能です。また、GPSから速度情報を得ることで姿勢角の誤差を補正することも可能です。

※ I MUをパソコンに接続するにあたり、必要に応じて RS232C-USB 変換ケーブルのご準備 をお願い致します。また、9~28VDC の電源をお客様でご準備頂く必要がございます。

関連文書

- SPC016432W00 マルチセンサ 機器仕様書(TAG350N2000, TAG350N2100)
- SPC018908W00 マルチセンサ 機器仕様書(TAG352N2000, TAG352N2100)
- InsMon ソフトウェア説明書

ダウンロード

● InsMon ソフトウェア

URL: http://mems.tamagawa-seiki.com/download/

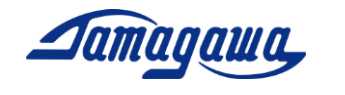

<u>演算モードの切り替え</u>

本モデルではレベリング演算モードおよび複合航法演算モード(車速有り)、複合航法演算 モード(車速無し)の演算モードを切り替えて使用することができます。

工場出荷時はレベリングモードとなっています。変更方法はP9またはP23をご参照ください。

レベリング演算解説

注意!

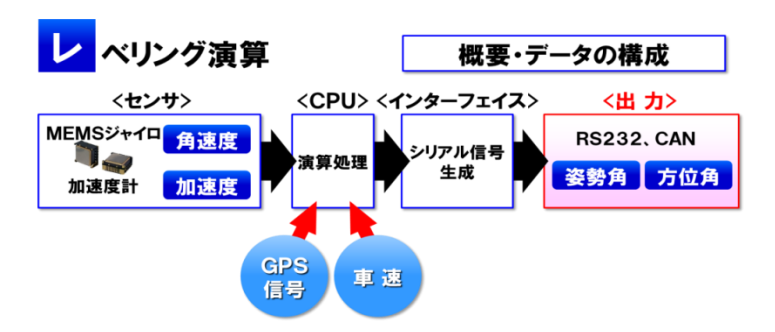

- ジャイロ信号、加速度信号より、姿勢角(ロール角、ピッチ角)、方位角(ヨー角)を演算し、 出力します。姿勢角演算はジャイロ信号と加速度計信号をハイブリッドする方式で実施し、長時 間安定した姿勢角(ロール角、ピッチ角)が得られます。
- 方位角演算はジャイロ信号を積分して算出するため方位角ドリフトが発生します。本ドリフトを 抑えるため、定期的にオフセットキャンセル処理を行うことを推奨します。
- ▶ レベリング演算では装置が停止していることを条件として演算するため、装置を搭載した移動体が加減速又は旋回中の遠心力のように、地球重力以外の加速度が印加されると姿勢角に誤差が生じます。このため本装置は車速入力インターフェースを搭載し、速度情報を得ることで本誤差を補正します。また、外部 GNSS 受信機からの速度入力により本誤差を補正する機能も有しています。

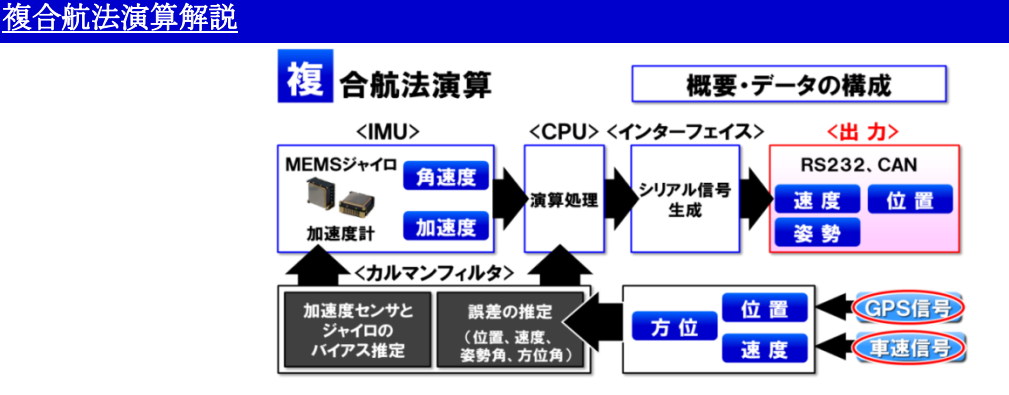

- ▶ ジャイロ信号、加速度信号、外部 GNSS 受信機のデータおよび車速信号(VS)をブレンドした INS/GNSS/VS 複合航法を行うモードです。
- ジャイロ信号、加速度信号で得られた航法解と、GNSS および VS の解との差分から、カルマンフィ ルタによりジャイロと加速度センサが持つ誤差を推定しながら運用することで姿勢角精度の向上 と、GNSS 遮断時の位置補間(デットレコニング)を可能としています。
- ▶ 本モードで使用する際には、GNSS 受信機の接続が必須です。長時間 GNSS が受信できない環境では 使用できない場合があります。また、車速の入力を推奨しています。車速を入力しない演算モー ドも有しておりますが、車速を入力した場合に比べると誤差推定の精度が悪化します。

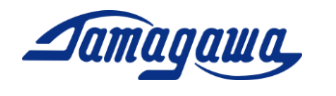

パソコンへの接続例

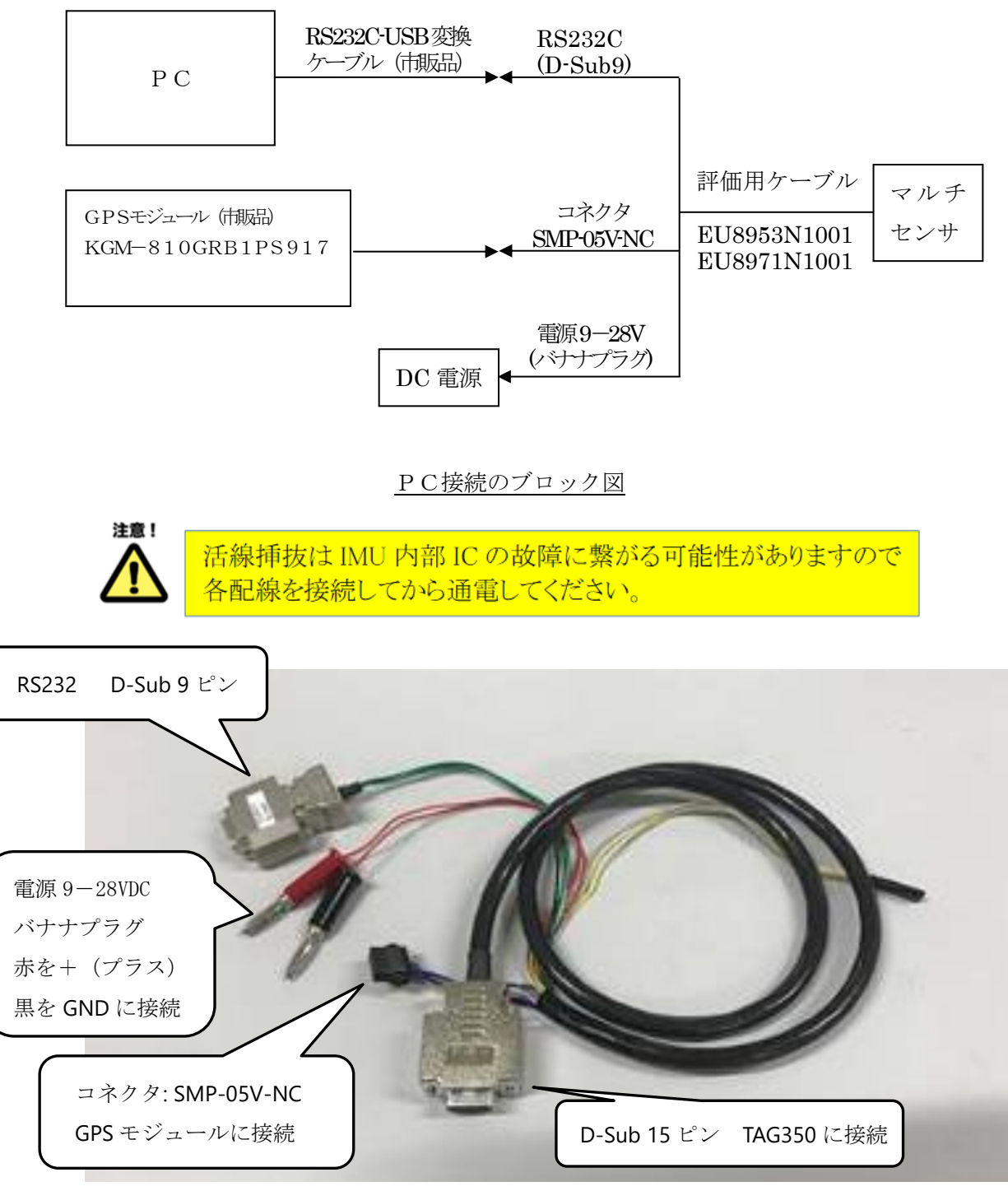

<u>評価ケーブル EU8953N1001 (TAG350評価ケーブル)</u>

Copyright 2020 Tamagawa Seiki Co., Ltd. All rights reserved. TAG350N2x00/TAG352N2x00 サポートマニュアル

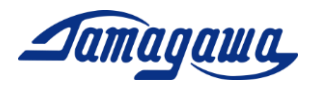

1 Insmon立上手順

#### ソフトウェアインストール方法

下記 URL から適用機種に対応した InsMon をダウンロードし、任意の場所(デスクト ップやマイドキュメントなど)に解凍してください。 TAG350、TAG352 は同じソフトウェアを使用してください。 http://mems.tamagawa-seiki.com/download/

■複合航法演算モードを使用する場合

InsMon\_ TAG350N2x00\_RAW フォルダを使用してください。

■レベリング演算モードを使用する場合

InsMon\_ TAG350N2x00\_BIN フォルダを使用してください。

解凍したフォルダ内の InsMon.exe をダブルクリックしてソフトを立ち上げてください。

COM ポートの設定

 RS232C-USB 変換ケーブルをパソコンに接続し、デバイスマネージャーの ポート(COM と LPT)を開き、 IMU が接続されている COM 番号を確認してくだ さい。
 COM 番号が表示されない場合は RS232C-USB 変換ケーブルのドライバーのインス

トールが必要です。

- 2) InsMon の[通信]→[切断]を押して通信切断してください。
- InsMon の[通信]→[通信設定]を押して、COM 番号を選択してください。
   このとき、ポート以外の設定は変えないように注意してください。

| Insmon COM6                                                                                                    |                            |
|----------------------------------------------------------------------------------------------------|----------------------------|
| ファイル(F) 表示(V) 通信 ワインドウ(W) ヘルプ(H)                                                                                |                            |
| ターミナル モニター3 ステータス                                                                                               | COM _ ログ 15071000.LOG 厂 保存 |
| SAY > 方位角RST > OFC >                                                                                            | VER                        |
| <i>c</i>                                                                                                    |                            |
| <i>∲</i> ターミナル                                                                                                  |                            |
| 送信 ▼ 高速表示                                                                                                    |                            |
|                                                                                                    |                            |
| 通信設定                                                                                                    | 1                          |
|                                                                                                    |                            |
| ↑ <u>UK</u><br>ビット/秒 115200                                                                                     |                            |
|                                                                                                    |                            |
| パリティ N0 -                                                                                                    |                            |
| ストップビット 1                                                                                                    |                            |
|                                                                                                    |                            |
|                                                                                                    |                            |
|                                                                                                    |                            |
|                                                                                                    |                            |
|                                                                                                    |                            |
| F Contraction of the second second second second second second second second second second second second second |                            |
|                                                                                                    |                            |
|                                                                                                    |                            |
| V7 1                                                                                                    |                            |

4) [通信]→[接続]を押してください。

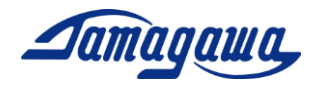

#### 計測方法

モニター3画面内の「Req」を押して下さい。正常に接続されている場合、加速度、 角速度、姿勢角の各データが表示されます。

| / Insmon COM13                                                                           | - [t_&-3]                                                                                                    |                                                |                                                                                                    |                                                                                                    |                                                                                                    |
|------------------------------------------------------------------------------------------|----------------------------------------------------------------------------------------------------|------------------------------------------------|----------------------------------------------------------------------------------------------------|----------------------------------------------------------------------------------------------------|----------------------------------------------------------------------------------------------------|
| <i>員</i> ファイル(F) 表示(V                                                                    | /) 通信 ウィンドウ(W) ヘルフ(H)                                                                                                    |                                                |                                                                                                    |                                                                                                    |                                                                                                    |
| ターミナル                                                                                    | モニター3                                                                                                    |                                                |                                                                                                    | COM ログ 191227                                                                                               | DO.LOG 🔽 保存                                                                                                    |
| SAV > 75-                                                                                | イメント > ALN-リセット >                                                                                                    |                                                |                                                                                                    |                                                                                                    | VER >                                                                                                    |
| 複合航法 > 複合1                                                                               | 車速無> レベリング >                                                                                                    |                                                |                                                                                                    |                                                                                                    |                                                                                                    |
| ログファイル名 /1                                                                               | 19122700.BIN 「保存 Req. >                                                                                                    | Stop >                                         |                                                                                                    |                                                                                                    |                                                                                                    |
| ステータス                                                                                    | エラー <u>なし</u> Back<br>DATA GPS 存<br>測位 単独<br>モード <mark>GAIA(S)</mark>                                                                        | GPS<br>一<br>方位<br>フリ<br>方位<br>フリ               | PPS OFF<br>万位 フリー<br>Jー 法度 有効                                                                                                    |                                                                                                    |                                                                                                    |
| カウンタ<br>ステータス<br>X軸角速度<br>Z軸角速度<br>Z軸加速度<br>X軸加速度<br>X軸加速度<br>GXバイアス<br>GYバイアス<br>GZバイアス | 166458[ms]<br>0.x0454<br>0.006[* /s]<br>0.214[* /s]<br>0.140[m/s2]<br>-0.046[m/s2]<br>-9.818[m/s2]<br>0.00[* /s]<br>0.00[* /s]<br>0.09[* /s] | AXバルロピ方北東下緯経高イバイーッ位速速速度度<br>アススス<br>月角度度度<br>度 | -0.00[m/s2]<br>0.00[m/s2]<br>-0.02[m/s2]<br>0.16[*]<br>7.85[*]<br>-0.02[m/s]<br>-0.05[m/s]<br>0.09[m/s]<br>35.5562562[*]<br>139.7047421[*]<br>54[m] | GPS時刻<br>GPS線度<br>GPS発度<br>GPS方位<br>GPS克度<br>GPS衛星数<br>GPS専ACC<br>GPSIPPSタグ<br>GPSデータタグ<br>入力速度<br>予備<br>予備 | 447102000 [ms]<br>35.55625480 [*]<br>139.70473780 [*]<br>0.00 [*]<br>0.00 [m/s]<br>185626 [ms]<br>165626 [ms]<br>0.00 [m/s]<br>0.00<br>0.00 |

「Req」の右隣の「>」ボタンを押すと通信周期を変更できます。(最大50Hzまで) 受信可能な周波数は50を整数で割った周波数となります。(50, 25, 10, 5, 2, 1Hz) また1Hz 未満の設定は、0.5、0.2、0.1Hz が受信可能です。

<u>データの保存</u>

- (1) 保存するファイル名を入力し、保存のボックスにチェックを入れます。(拡張子は BIN のみ対応)
- (2) "Req."ボタンを押すとデータ受信を開始します。測定を終了する場合は"Stop"ボ タンを押すか、[保存]の左隣のチェックを外してください。測定データは実行フ ァイルと同一フォルダに生成されます。
- (3) データ取得終了後、メニューのファイル-BINARY テキスト変換 から BIN フ ァイルを csv ファイルに変換することができます。変換割合指定(通常1)で取 得データを間引くこともできます。

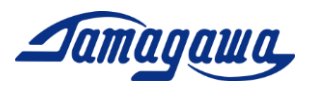

- ■レベリング演算モードから複合航法演算モードへの切り替え
  - (1) I MUと通信可能な状態でコマンドバーの「複合航法」または「複合車速無」ボ タンを押してください。
  - (2) 画面右上の「×」をクリックし、InsMonを終了します。その後、IMUの電源を 再投入し、複合航法演算モード用の InsMon\_TAG350N2x00\_RAW から exe ファイル を実行してください。
  - (3) COM ポートの設定を確認後、モニター3画面内の「Req」を押して下さい。正常に 接続されている場合はデータが受信されます。なお、複合航法演算モードでは GPS の接続が必要になります。接続可能な GPS は本マニュアルの 15P をご確認下さい。

| ✓ Insmon COM13 - [モニター3]                                                                                                    |                                                                                                    |
|----------------------------------------------------------------------------------------------------|----------------------------------------------------------------------------------------------------|
| <i>☞</i> ファイル(F) 表示(V) 通信 ウィンドウ(W) ヘルブ(H)                                                                                                    |                                                                                                    |
| ターミナル モニター                                                                                                    | 3 COM ログ 19122700.LOG 厂 保存                                                                                                    |
| SAV > アライメント > ALN_リセット > 方位                                                                                                    | marst > OFC > キャリフ*レーショ > CAL_VE>ト > BIAS > VER >                                                                                                    |
| 複合航法  >    複合車速無  >   _レペリング  >  AR                                                                                                    | ST >                                                                                                    |
| ログファイル名 /19122700.BIN   保存 Req.                                                                                                    | > Stop >                                                                                                    |
| ステータス         エラーなし           カウンタ         4483           ステータス         0×6832           X輪角速度         0.012['*/s]           X輪力速度         0.018['*/s]           X輪加速度         0.018['*/s]           X輪加速度         0.018['*/s]           X輪加速度         -0.040[m/s2]           Y輪加速度         -9.814[m/s2]           ロール角         0.20[']           ビッチ角         0.87[']           方位角         -0.017['] | NAV 道常<br>(PPS時刻 448588000[ms]<br>GPS緯度 35.55627450[*]<br>GPS高度 4T[m]<br>GPS克度 0.00[*]<br>GPS遺度 0.00[*]<br>GPS遺度 0.07[m/s]<br>GPS資星数 TT[[m]<br>GPS PDOP TT[[m] |

■複合航法演算モードからレベリング演算モードへの切り替え

- (1) I MUと通信可能な状態でコマンドバーの「レベリング」ボタンを押してください。
- (2) 画面右上の「×」をクリックし、InsMonを終了します。その後、I MUの電源を 再投入し、レベリング演算モード用の InsMon\_TAG350N2x00\_BIN から exe ファイ ルを実行してください。
- (3) COM ポートの設定を確認後、モニター3 画面内の「Req」を押して下さい。正常に 接続されている場合はデータが受信されます。

| 🖉 Insmon COM13                                                                                        | - [E=&-3]                                                                                                    |                                                                          |                                                                                                   |                          |
|----------------------------------------------------------------------------------------------------|----------------------------------------------------------------------------------------------------|--------------------------------------------------------------------------|---------------------------------------------------------------------------------------------------|--------------------------|
| 🖉 ファイル(F) 表示()                                                                                        | V) 遺信 ウィンドウ(W) ヘルフ(H)                                                                                                    |                                                                          |                                                                                                   |                          |
| ターミナル                                                                                                 | モニター3                                                                                                    |                                                                          |                                                                                                   | COM ログ 19122700.LOG C 保存 |
| SAV > 75                                                                                              | トイメント > ALN_Uセット> 方位角R{                                                                                                    | T > OFC >                                                                | \$+97°ν−9a > CAL_98+ >                                                                            | BIAS > VER >             |
| 複合航法 > 複合                                                                                             | 車速無> U^゚リンク゚> ARST                                                                                                    | >                                                                        |                                                                                                   |                          |
| ログファイル名 🖡                                                                                             | 19122700.BIN 「保存 Req. >                                                                                                    | Stop >                                                                   |                                                                                                   |                          |
| ステータス                                                                                                 | エラーなし                                                                                                    | NAV 🚺                                                                    | 1 <sup>1</sup>                                                                                    |                          |
| カ<br>ウ<br>テ<br>小<br>朝<br>角<br>速<br>速<br>度<br>度<br>度<br>度<br>度<br>度<br>度<br>度<br>度<br>度<br>度<br>度<br>度 | 4463           0x0692           0.012[*/s]           0.018[*/s]           0.018[*/s]           0.018[*/s]           0.0143[m/s2]           -0.040[m/s2]           -0.301[m/s2]           0.37[*]           -0.37[*]           -0.301[*] | GPS時刻<br>GPS緯度<br>GPS緯度<br>GPS方位<br>GPS方位<br>GPS遺度<br>GPS衛星数<br>GPS PDOP | 448596000 [ms]<br>35.56627450 [*]<br>139.70477200 [*]<br>0.00 [*]<br>0.00 [*]<br>11 [m]<br>11 [m] |                          |

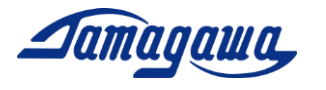

レベリングモードの作動シーケンス

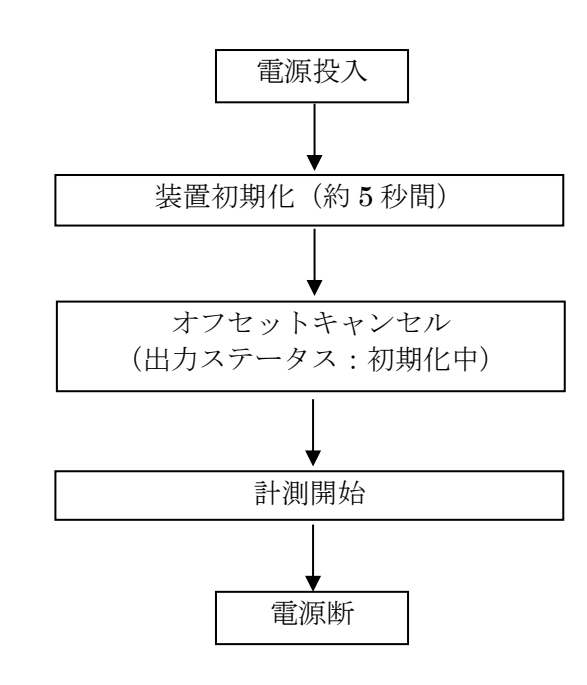

初期化中はセンサ出力は行われません。

センサのオフセット誤差を取 得します。(工場出荷時5秒間 の設定)

初期化後の演算に影響します のでこの間、装置を動かさな いでください。

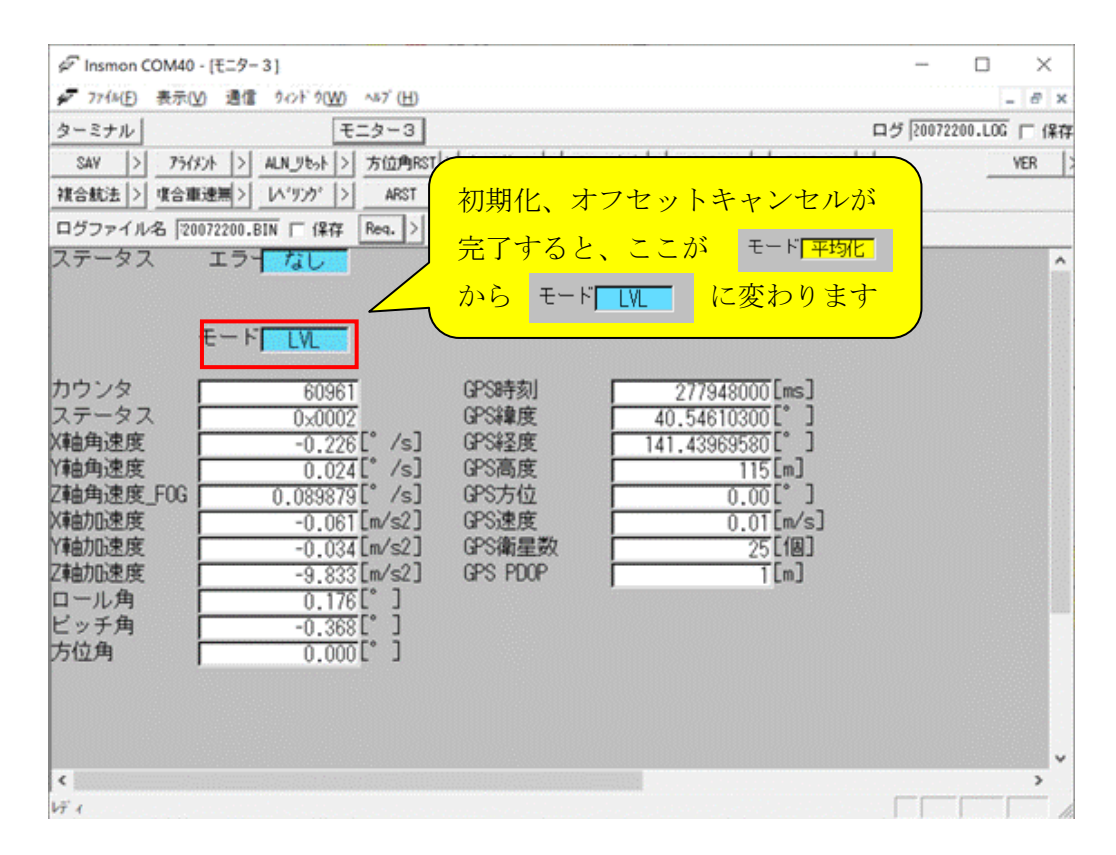

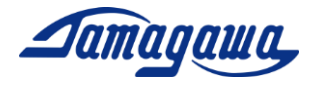

複合航法モードの作動シーケンス

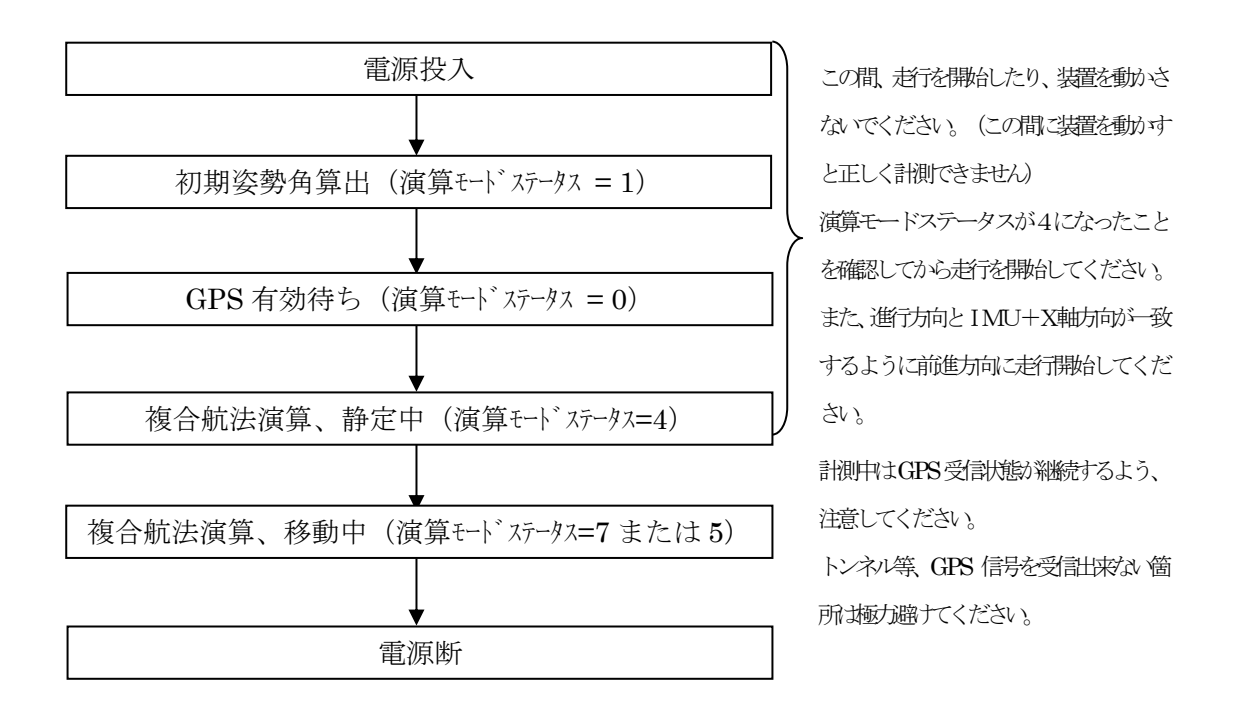

複合航法演算モードでは電源投入後、初期姿勢角算出と GPS 捕捉を行います。GPS が有効になり演算モードステータスが4になるまでは I MUを動かさないようご注意ください。この間に I MUを動かした場合、初期姿勢角の算出が正しく行われず、誤差推定に影響を及ぼす場合があります。InsMon ではモニター3から確認できます。

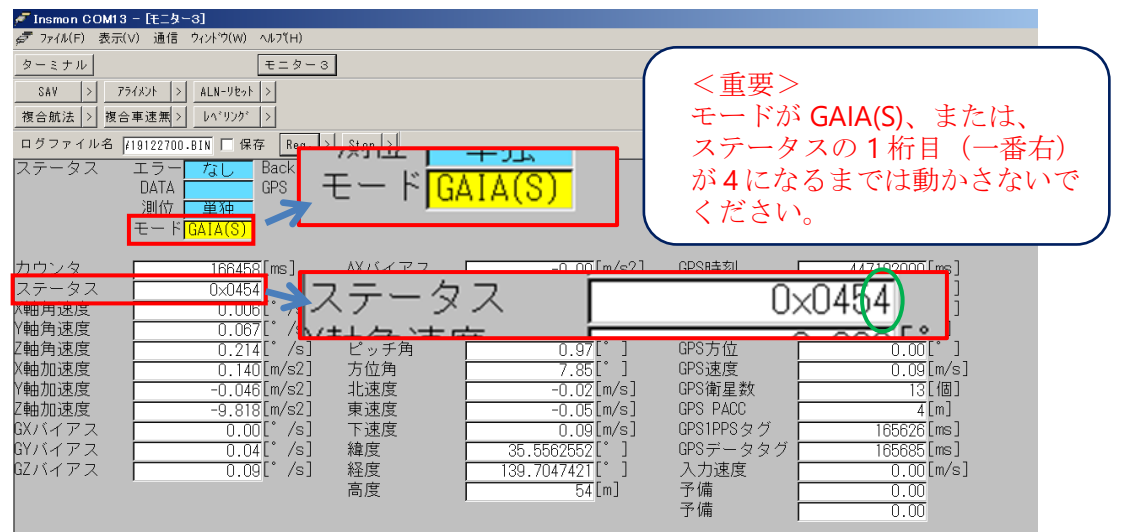

RAW データの出力から演算モードステータスをご確認頂くことも可能です。ステー タス詳細は機器仕様書をご参照ください。

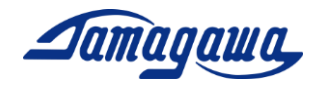

ターミナルからのコマンド直接入力

- (1) IMUと通信可能な状態でモニター3画面の「stop」ボタンを押してください。
- (2) モニター3画面を開いたままで「ターミナル」ボタンを押して画面を開き、コマンド入力欄に送信コマンドを入力し、送信ボタンを押して下さい。なお、送信コマンドにおいてチェックサムは省略可能です。
  - 例) MVEL コマンド (GPS 速度閾値設定) を 0.5m/s に変更する場合のコマンド

### \$TSC,MVEL,0.5

| 🚰 Insmon COM13 - [ターミナル]        |             |                                                   |                          |
|---------------------------------|-------------|---------------------------------------------------|--------------------------|
| 🔊 ファイル(F) 表示(V) 通信 ウィンドウ(W) ヘルブ | H)          |                                                   |                          |
| ターミナル モニ                        | ター3         |                                                   | COM ログ 19122700.LOG 厂 保存 |
| SAV > 757x21 > ALN_UE91 >       | 方位角RST> OFC | > <u>キャリフ<sup>*</sup>レーショ</u> > <u>CAL_リセット</u> > | BIAS > VER >             |
| 複合航法 > 複合車速無 > しベリング >          | ARST >      |                                                   |                          |
| \$TSC,MVEL,0.5                  |             | ▼ 送信 🔽 高速表示                                       |                          |
| STSC.BIN.*CC                    |             | コマンドライン送信                                         |                          |
| \$TSC,BIN, *AC                  |             |                                                   |                          |
| \$TSC,BIN,*AD                   |             |                                                   |                          |
| \$ISU,BIN,*88                   |             |                                                   |                          |
| \$130,BIN,*00<br>\$TSC BIN *70  |             |                                                   |                          |
| \$TSC_BIN_*40                   |             |                                                   |                          |
| \$TSC,BIN,*49                   |             |                                                   |                          |
| \$TSC,BIN,*5C                   |             |                                                   |                          |
| \$ISC,BIN,*//                   |             |                                                   |                          |
| 0130,BIN,*03<br>\$TSC BIN #05   |             |                                                   |                          |
| STSC.BIN.*BD                    |             |                                                   |                          |
| \$TSC,BIN,*B1                   |             |                                                   |                          |
| \$TSC,BIN,*D9                   |             |                                                   |                          |
| SISU, BIN, *FE                  |             |                                                   |                          |
| 0130,BIN,U#31<br>\$TSC BIN 1¥30 |             |                                                   |                          |
| STSC BIN *E5                    |             |                                                   |                          |
| \$TSC,BIN,*3F                   |             |                                                   |                          |
| STSC RIN #73                    |             |                                                   |                          |

<u>コマンド入力例</u>

- 例)出力状態を保持するコマンド **\$TSC,SAV**
- 例) 不感帯を 0.1°/s に変更するコマンド \$TSC, YAWF, 0.1
- 例)アライメント補正をするコマンド \$TSC,ALGN
- 例) 複合航法演算を設定するコマンド **\$TSC,GVS1**
- 例) レベリング演算で GPS 有効にするコマンド \$TSC,GPS,ON
- 例)設定を初期化するコマンド
  - \$TSC,ARST
- 例) F9P の PDOP 閾値を 5 に変更するコマンド \$TSC, PDOP, 5
- 例) F9P の hACC 閾値を 3000 に変更するコマンド \$TSC,HACC,3000

※「ターミナル」を開いている間はパソコンの CPU 負荷が増加いたします。コマンド 送信後、「モニター3」からデータの保存を行う場合は「ターミナル」を閉じて頂くこ とを推奨いたします。

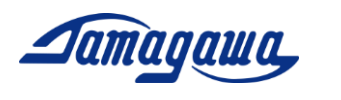

2 評価用ケーブル

IMUに接続するハーネスをお客様にてご準備される場合は下記ピン配、コネクタ品 番を参考にして製作お願いします。別売で評価用ケーブルも準備しておりますので 2.3項をご確認お願いします。

2.1 TAG350ハーネス製作例

| ピン番号 | 信号名称      | 備考              |  |  |
|------|-----------|-----------------|--|--|
| 1    | 電源        | $9V\sim 28V$ DC |  |  |
| 2    | 電源 0V     | 信号 GND と接続      |  |  |
| 3    | RS232 TXD |                 |  |  |
| 4    | RS232 RXD |                 |  |  |
| 5    | GND       |                 |  |  |
| 6    | PPS IN    | 外部 GNSS 1PPS    |  |  |
| 7    | GND       |                 |  |  |
| 8    | GPS TX    | (RS232 レベル)     |  |  |
| 9    | GPS RX    | (RS232 レベル)     |  |  |
| 10   | +5V       | 外部 GNSS 電源用     |  |  |
| 11   | CAN H     |                 |  |  |
| 12   | CAN L     |                 |  |  |
| 13   | ディスクリート信号 | バック認識信号         |  |  |
| 14   | ディスクリート信号 | パルスカウント機能       |  |  |
| 15   | N.C.      |                 |  |  |

I1 コネクタ(JAE: D02-M15PG-N-F0)ピンアサイン

TAG350ハーネス製作例

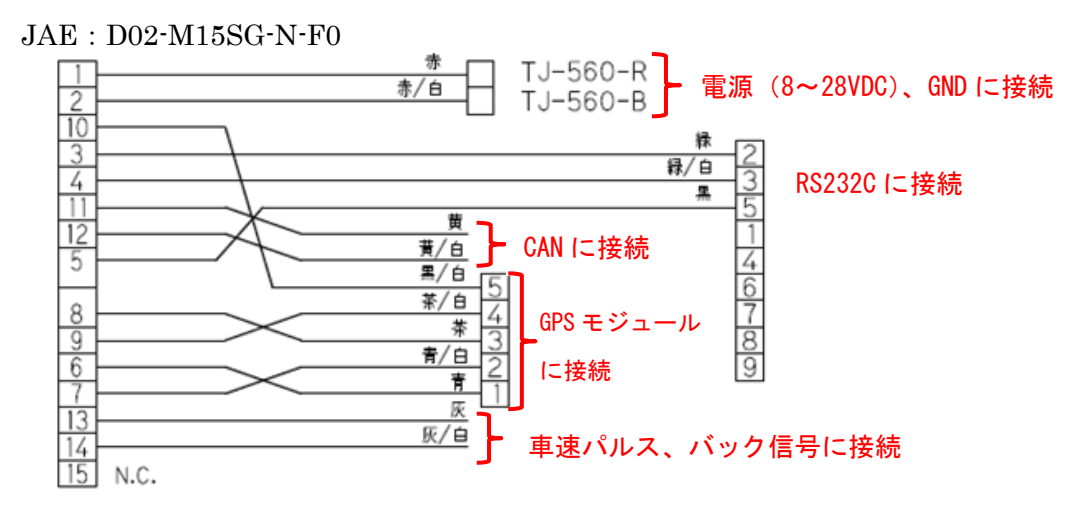

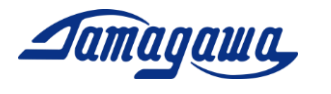

#### 2.2 TAG352ハーネス製作例

| ピン番号 | 信号名称      | 備考               |
|------|-----------|------------------|
| 1    | 電源        | $9V\sim 28V$ DC  |
| 2    | 電源 0V     | 信号 GND と接続       |
| 3    | RS232 TXD |                  |
| 4    | RS232 RXD |                  |
| 5    | GND       |                  |
| 6    | PPS IN    | 外部 GNSS 1PPS     |
| 7    | GND       |                  |
| 8    | GPS TX    | 外部 GNSS RS232 Tx |
| 9    | GPS RX    | 外部 GNSS RS232 Rx |
| 10   | +5V       | 外部 GNSS 電源用      |
| 11   | CAN H     |                  |
| 12   | CAN L     |                  |

### J1 コネクタ(AmphenolLTW: M12A-12PMMS-SF8001)ピンアサイン

<u>TAG352ハーネス製作例</u>

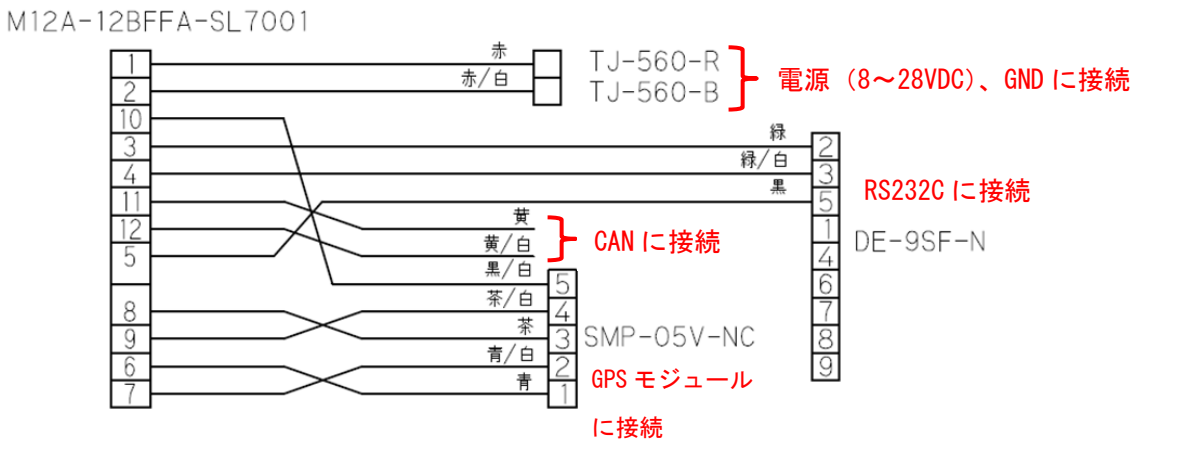

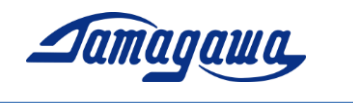

2.3 別売評価用ケーブル

TAG350、TAG352の評価用として別売の評価用ケーブルを用意しております。 図面詳細、見積もりは最寄りの弊社営業所までお問合せください

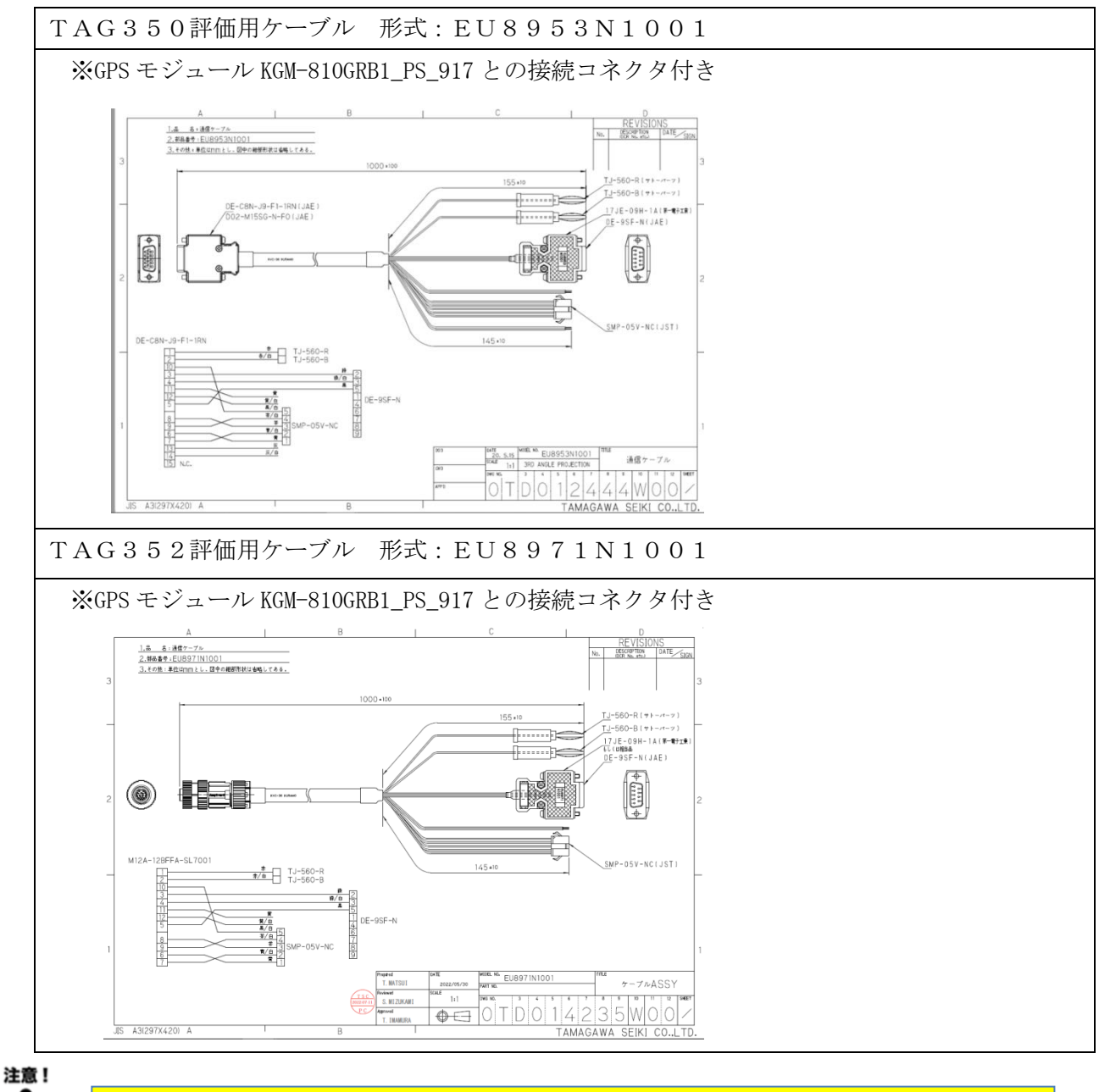

バラ線出しのケーブルを未使用の場合は、ケーブル端末部分がショートしないよう 収縮チューブなどで端末部を保護していただきますようお願いいたします。

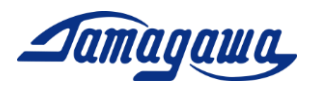

3 GPSモジュールとの接続

TAG350、TAG352 シリーズは GPS モジュールを接続することで GPS 情報(緯度、経度、高度、方位、速度、UTC 時刻など)を出力できます。また、GPS 速度や GPS 方位を演算にフィードバックし、姿勢角や方位角の誤差を軽減することが可能になります。

3.1 接続可能な GPS モジュール

KGM-810GRB1\_PS\_917 ポジション株式会社
 上記GPSモジュールの購入については下記にお問合せお願いします。

#### ■ご購入先

千代田電子機器(株) 関東営業所
〒321-0953 栃木県宇都宮市東宿郷 4-1-20 9F
担当 田中順秀(Yukihide Tanaka)
E-Mail: <u>yu-tanaka@cec-chiyoda.co.jp</u>
TEL: 028-637-3900 FAX: 028-637-3903

GNSS 部:44.0×49.8×t 14.3mm

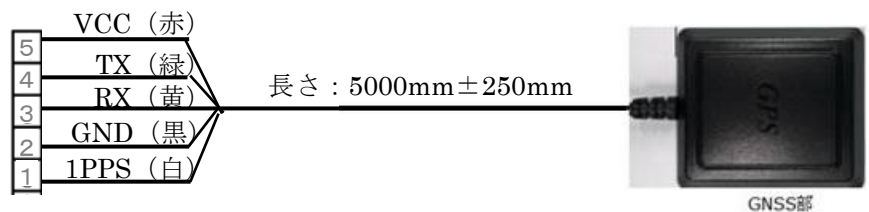

コネクタ:SMR-05V-N (JST) GPSモジュール:KGM-810GRB1\_PS\_917

★上記以外のGPSモジュール (ublox社製 CO99-F9Pなど) との接続についてはカスタム対応となります。対応可否についてのご相談は下記へお問合せください。 https://mems.tamagawa-seiki.com/contact/form/

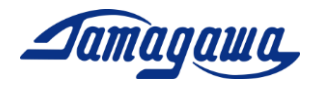

3.2 TAG350 と GPS モジュール (ポジション社製 KGM-810GRB1\_PS\_917)の接続方法

| JI コイクタビンアリイン(JAE: D02-MI3FG-N-F0) |           |                 |  |  |  |
|------------------------------------|-----------|-----------------|--|--|--|
| ピン番号                               | 信号名称      | GPS モジュールへの接続   |  |  |  |
| 1                                  | 電源        |                 |  |  |  |
| 2                                  | 電源 0V     |                 |  |  |  |
| 3                                  | RS232 TXD |                 |  |  |  |
| 4                                  | RS232 RXD |                 |  |  |  |
| 5                                  | GND       |                 |  |  |  |
| 6                                  | PPS IN    | →GPS の 1PPS に接続 |  |  |  |
| 7                                  | GND       | →GPS の GND に接続  |  |  |  |
| 8                                  | GPS TX    | →GPS の Rx に接続   |  |  |  |
| 9                                  | GPS RX    | →GPS の Tx に接続   |  |  |  |
| 10                                 | +5V       | →GPS の Vcc に接続  |  |  |  |
| 11                                 | CAN H     |                 |  |  |  |
| 12                                 | CAN L     |                 |  |  |  |
| 13                                 | ディスクリート信号 |                 |  |  |  |
| 14                                 | ディスクリート信号 |                 |  |  |  |
| 15                                 | N.C.      |                 |  |  |  |

① 下表の通り配線を接続してください。

J1 コネクタピンアサイン(JAE: D02-M15PG-N-F0)

 TAG350 評価用ケーブル EU8953N1001 を使用する場合は下図の通り配線を接続 してください。

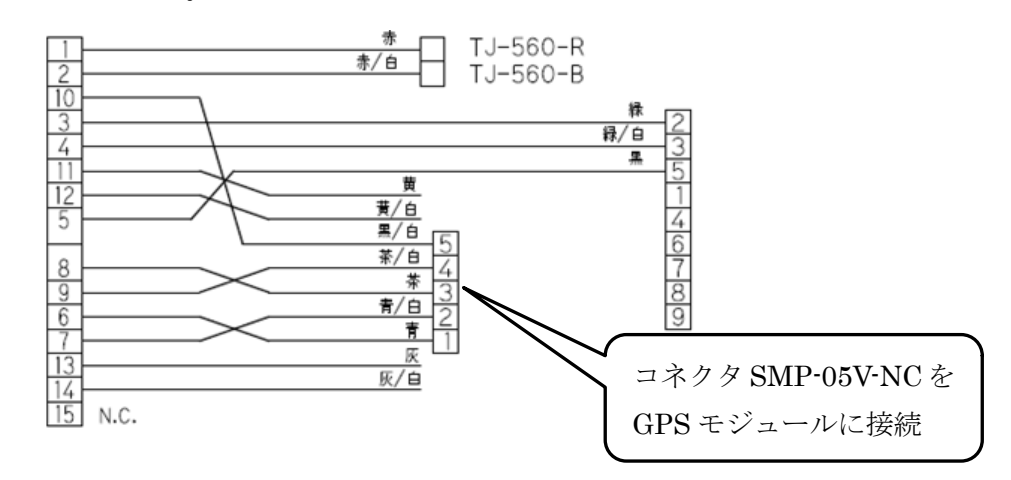

レベリング演算モードで使用する場合は I MUの設定でGPSモジュールの接続を有効に する必要があります。下記のいずれかの方法でGPSを有効にするコマンドを I MUに送信 後に I MUの電源を再起動してください。ただし、複合航法モードの場合、本作業は必要あ りません。

- RS232C 経由の場合 機器仕様書 P24 参照 (InsMonのターミナルなどで \$TSC, GPS, ON を送信)
- CAN 経由の場合 機器仕様書 P44 参照(GPS 有効を設定する)

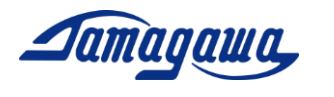

3.3 TAG352 と GPS モジュール (ポジション社製 KGM-810GRB1\_PS\_917)の接続方法

- ピン番号 GPS モジュールへの接続 信号名称 電源 1 電源 0V  $\mathbf{2}$ RS232 TXD 3 RS232 RXD 4  $\mathbf{5}$ GND PPS IN 6 →GPS の 1PPS に接続 7 GND →GPS の GND に接続 8 GPS TX →GPS の Rx に接続 GPS RX 9 →GPS の Tx に接続 10 +5V→GPS の Vcc に接続 CAN H 11 CAN L 12
- ③下表の通り配線を接続してください。

J1 コネクタ(AmphenolLTW: M12A-12PMMS-SF8001)ピンアサイン

 ④ TAG352 評価用ケーブル EU8971N1001 を使用する場合は下図の通り配線を接続 してください。

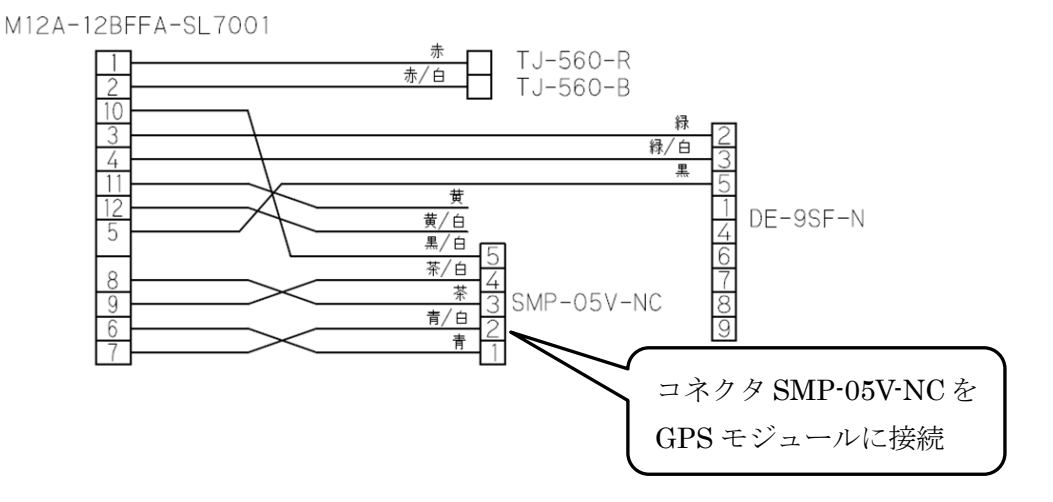

レベリング演算モードで使用する場合はIMUの設定でGPSモジュールの接続を有効に する必要があります。下記のいずれかの方法でGPSを有効にするコマンドをIMUに送信 後にIMUの電源を再起動してください。ただし、複合航法モードの場合、本作業は必要あ りません。

- RS232C 経由の場合 機器仕様書 P24 参照
  - (InsMon のターミナルなどで \$TSC, GPS, ON を送信)
- CAN 経由の場合 機器仕様書 P44 参照(GPS 有効を設定する)

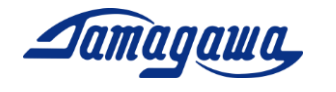

| 4 | コマン | ド一覧 |
|---|-----|-----|
|---|-----|-----|

| No. | コマンド | 内容               | レ | 複 | ROM* | 工場出荷時              | 参照  |
|-----|------|------------------|---|---|------|--------------------|-----|
| 1   | RAW  | 出力メッセージ RAW を要求  | × | 0 |      |                    | _   |
| 2   | BIN  | 出力メッセージ BIN を要求  | 0 | 0 |      | _                  | _   |
| 3   | SAV  | 現在の出力設定を保存       | 0 | 0 | 0    |                    | P20 |
| 4   | OFC  | オフセットキャンセルを実行    | 0 | × |      |                    | _   |
| 5   | HRST | 方位角リセットを実行       | 0 | × |      | _                  | _   |
| 6   | SPD  | 本装置への速度入力        | 0 | 0 |      |                    | _   |
| 7   | VER  | バージョン情報を出力       | 0 | 0 |      |                    | _   |
| 8   | CAN  | CAN 通言の設定変更      | 0 | 0 | 0    | 500kbps 50Hz       | _   |
| 9   | BIAS | 角速度の出力表示変更       | 0 | × | 0    | OFF                | _   |
| 10  | AVET | 起動時平均時間を変更       | 0 | 0 | 0    | 5秒                 | _   |
| 11  | YAWF | 方位角不感帯を変更        | 0 | × | 0    | 0deg/sec           | P21 |
| 12  | LVLW | レベリング定数の変更       | 0 | × | 0    | 0.1Hz              | _   |
| 13  | LVLR | レベリング定数の読込       | 0 | × |      |                    | _   |
| 14  | CAL  | 角速度キャリブレーションの実行  | 0 | × | 0    | _                  | _   |
| 15  | RCAL | キャリブレーションのリセット   | 0 | × | 0    |                    | _   |
| 16  | ALGN | アライメント補正の実行      | 0 | 0 | 0    |                    | P22 |
| 17  | RALN | アライメント補正のリセット    | 0 | 0 | 0    |                    | P22 |
| 18  | IDN  | CANID (標準ID) の変更 | 0 | 0 | 0    |                    | _   |
| 19  | JIDN | CANID (拡張ID) の変更 | 0 | 0 | 0    | _                  | _   |
| 20  | CNID | CAN フォーマット切替え    | 0 | 0 | 0    | 0:標準フォーマット         | —   |
| 21  | CNED | CAN出力エンディアン設定    | 0 | 0 | 0    | 1:ビッグエンディアン        | _   |
| 22  | CNSW | CAN出力ONOFF切替     | 0 | 0 | 0    | _                  | _   |
| 23  | GPS  | GPS 無効有効切り替え     | 0 | × | 0    | 0:GPS 無効           | _   |
| 24  | SVEL | 速度入力設定           | 0 | 0 | 0    | 0:GPS or CAN/RS232 | _   |
| 25  | IVL  | レベリングモード設定       | 0 | 0 | 0    | レベリングモード           | _   |
| 26  | GVS1 | 複合航法演算(車速有り)設定   | 0 | 0 | 0    |                    | P23 |
| 27  | GVS2 | 複合航法演算(車速無し)設定   | 0 | 0 | 0    | _                  | P23 |
| 28  | MVEL | GPS 速度閾値設定       | 0 | × | 0    | 0.2 m/s            | P24 |
| 29  | ARST | 設定値初期化           | 0 | 0 | 0    |                    | P24 |

※ コマンド受信後、フラッシュ ROM への保存を行います。ACK 応答が得られることを確認 してから(1秒程度)、本装置の電源をお切りください。電源再起動により設定変更内容が反映 されます。

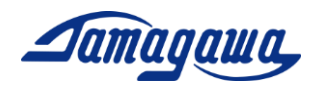

### SAV コマンド(出力状態保持指令)

本コマンドにより I MU起動時の出力状態を保存することができます。任意の出力周期 でデータを出力し、本コマンドを実行すると、次回起動時の出力状態は本コマンド実行 時と同じ状態(出力ON/OFF、出力周期)になります。なお、工場出荷時設定では I MU起動後にデータ出力要求のコマンドを送ることでデータが出力されます。

電源OFF⇒再起動後もIMU出力状態を維持することができます。

■設定方法

コマンド:\$TSC,SAV\*2C<CR><LF> 応答:ACK 応答/NAK 応答

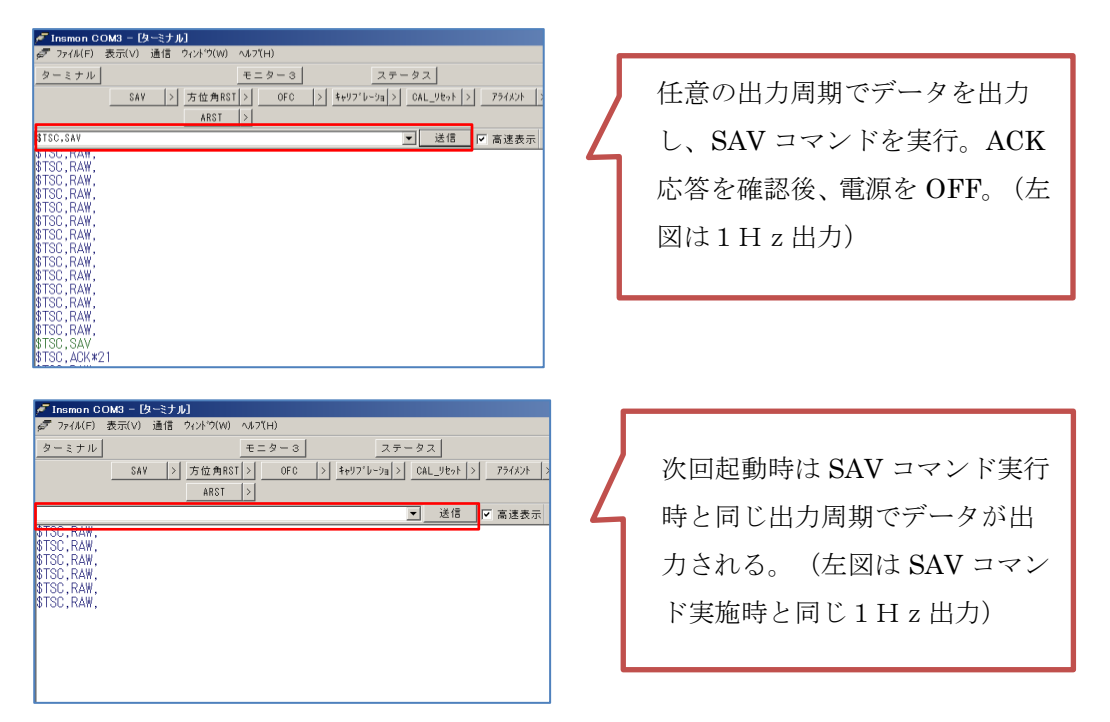

なお、SAV コマンドはARST コマンド(設定値初期化)では初期化されません。通信を止め(OHz 要求)、SAV コマンドを送ることにより初期設定に戻すことが可能です。

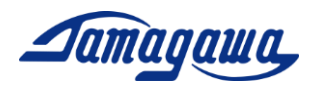

#### YAWF コマンド(方位角不感帯の変更)

本装置は静止状態における方位角のドリフトを抑制するため、不感帯の設定をすること が可能です。設定した不感帯の範囲内では Z 軸角速度の入力はゼロと判断し、方位角 の演算には反映されません。静止時のドリフトを抑えたい場合は本設定値を下げて頂く ことを推奨します。

### ■用途例

※工場出荷時は不感帯 0°/sec(不感帯無し)で設定されています

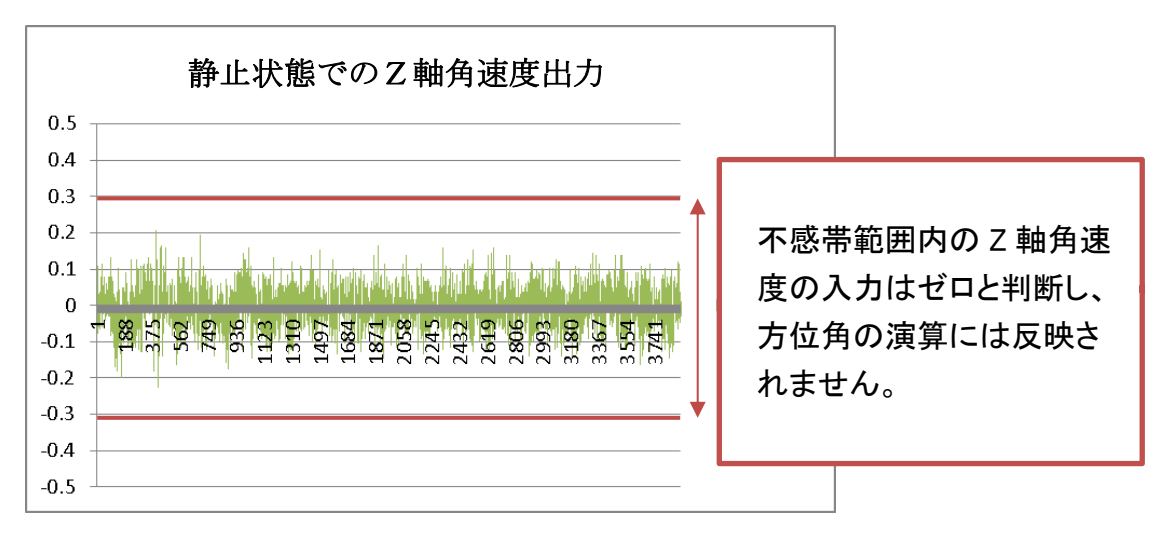

■設定方法

コマンド: \$TSC,YAWF,a\*CC<CR><LF> (a:不感帯設定(単位:deg/sec) 応答:ACK 応答/NAK 応答

| 🚩 Insmon COM13 - (技・ミナル)                                                                |
|-----------------------------------------------------------------------------------------|
| ♂ ファイル(F) 表示(V) 通信 ウィンドウ(W) ヘルフ(H)                                                      |
| ターミナル         COM         ログ         19122700-LOG         厂 保存                          |
| SAV >> 75イメント >> ALN_UPe+ト >> 方位角RST >> OFC >> キャリフ*レーショ >> CAL_UPe+ト >> BIAS >> VER >> |
| 復合航法 >> 複合車速無 >> しい * リング* >> ARST >>                                                   |
| \$T\$C,YAWF,0                                                                           |
| \$TSC, BIN, *FA                                                                         |
| ISISC, BIN, MAG                                                                         |
| SISU, BIN, #AB                                                                          |
|                                                                                         |
|                                                                                         |
| 0150,511,*30<br>6750,511,*00                                                            |
|                                                                                         |
|                                                                                         |
| STSC BIN #2F                                                                            |
| STSC BIN #38                                                                            |
| STSC BIN *29                                                                            |
| \$TSC.BIN.*84                                                                           |
| \$TSC.BIN. *77                                                                          |
| \$TSC,BIN, *72                                                                          |
| \$TSC,BIN,*DE                                                                           |
| \$TSC,BIN,*D2                                                                           |
| [\$TSC,BIN,*A1                                                                          |
| I§TSC, BIN, *B2                                                                         |
| [\$ISC,BIN,*22                                                                          |
| ISTSC,BIN,*2D                                                                           |

InsMon でのコマンド入力はターミナル画面のコマンド入力欄に直接コマンドを入力 して下さい。電源再投入後に有効となります。

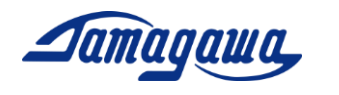

## ALGN コマンド (アライメント補正)

本コマンドにより IMU の設置面に取り付け誤差や傾きがあった場合でも、その面をゼ ロとして設定することができます。アライメントの再補正を行う場合、前回の値が記憶 されていると正しく補正ができないため、RALN(アライメントのリセット)を実行し、 電源を再投入したのち、再度補正を行ってください。

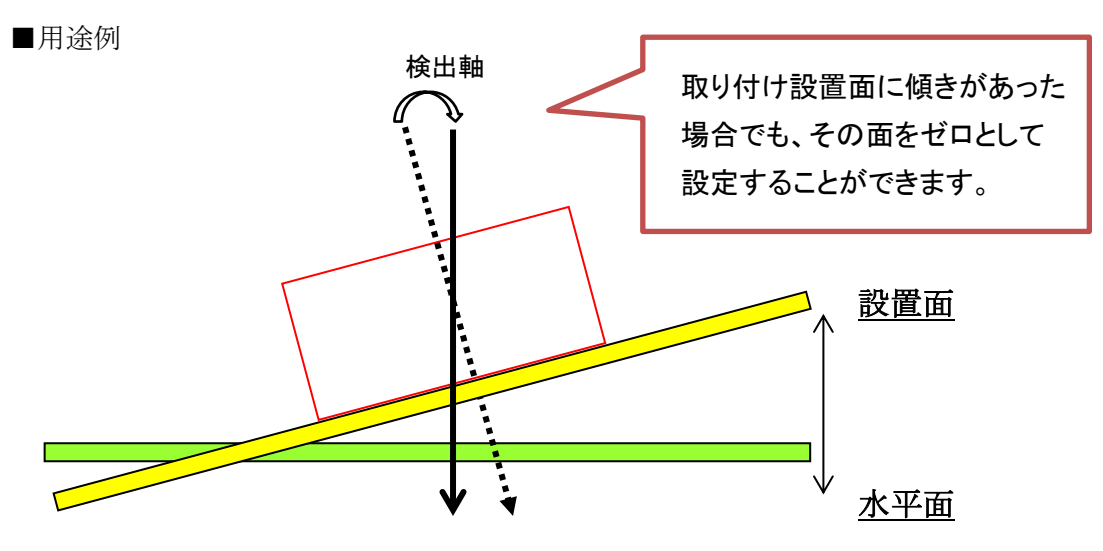

RALN コマンド(アライメント補正のリセット)を実行頂くことにより、初期設定に戻す ことが可能です。

#### ■設定方法

コマンド: \$TSC,ALGN\*6C<CR><LF>

応答:ACK 応答/NAK 応答

| A Insmon COM13 - [E_9-3]                                                                                                    |                                                                                                    |                                                                                                    |                                                                                                    |  |  |
|----------------------------------------------------------------------------------------------------|----------------------------------------------------------------------------------------------------|----------------------------------------------------------------------------------------------------|----------------------------------------------------------------------------------------------------|--|--|
| ♂ ファイル(F) 表示(V) 通信 ウィンドウ(W) ヘルフ(H)                                                                                                    |                                                                                                    |                                                                                                    |                                                                                                    |  |  |
| -ミナル モニター3 CON ログ 19122700.LOG □ 保存                                                                                                    |                                                                                                    |                                                                                                    |                                                                                                    |  |  |
| SAV > 75/424 > ALN-UE24 > VER >                                                                                                    |                                                                                                    |                                                                                                    |                                                                                                    |  |  |
| 後合航法 >>   後合車速無 >   しベワン20*   >                                                                                                    |                                                                                                    |                                                                                                    |                                                                                                    |  |  |
| ログファイル名 #19122700.BIN F 保存 Reg. > Stop >                                                                                                    |                                                                                                    |                                                                                                    |                                                                                                    |  |  |
| ステータス エラー なし Back DATA GPS 有効<br>測位 単独<br>モード [GATA(S]                                                                                                    | GPS     PPS     OFF       方位     フリー     方位     フリー       方位     フリー     速度     有効                                                                                                    |                                                                                                    |                                                                                                    |  |  |
| カウンタ<br>ステータス<br>V軸海速度<br>0.005[*/s]<br>AZ<br>V軸海速度<br>0.005[*/s]<br>AZ<br>V軸海速度<br>0.067[*/s]<br>C<br>和海速度<br>0.214[*/s]<br>C<br>和海速度<br>0.214[*/s]<br>C<br>和海速度<br>0.214[*/s]<br>C<br>和<br>2<br>和<br>2<br>和<br>2<br>和<br>2<br>和<br>2<br>和<br>2<br>和<br>2<br>和<br>2<br>和<br>2<br>和<br>2<br>和<br>2<br>和<br>2<br>和<br>2<br>和<br>2<br>和<br>2<br>和<br>2<br>2<br>1<br>5<br>2<br>1<br>4<br>2<br>1<br>5<br>2<br>1<br>5<br>2<br>1<br>5<br>2<br>1<br>5<br>2<br>1<br>5<br>2<br>1<br>5<br>2<br>1<br>5<br>2<br>1<br>5<br>2<br>1<br>5<br>2<br>1<br>5<br>2<br>1<br>5<br>2<br>1<br>5<br>2<br>5<br>5<br>5<br>5<br>5<br>5<br>5<br>5<br>5<br>5<br>5<br>5<br>5 | Xバイアス<br>-0.00 [m/s2]<br>Xバイアス<br>-0.00 [m/s2]<br>Zバイアス<br>-0.00 [m/s2]<br>コール角<br>0.16[*]<br>300月<br>7.85[*]<br>地度<br>-0.07[m/s]<br>速度<br>-0.05[m/s]<br>速度<br>-0.05[m/s]<br>20<br>20<br>20<br>20<br>20<br>20<br>20<br>20<br>20<br>20 | GPS時刻         3           GPS結度         3           GPS高度         3           GPS方位         3           GPS方位         3           GPS方位         5           GPS支度         6           GPS満定         6           GPS満定         6           GPS満足数         6           GPSキタク         6           GPSブータタク         7           予備         7 | 447102000 [ms]<br>5.55625480 [*]<br>9.70473780 [*]<br>9.70473780 [*]<br>15 [m]<br>0.00 [m/s]<br>13 [m]<br>165627 [ms]<br>165625 [ms]<br>165625 [ms]<br>0.00 [m/s]<br>0.00 |  |  |

InsMon のコマンバーから「アライメント」を押して実行することも可能です。コマン ド送信後、電源を再投入してください。

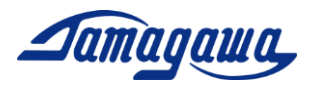

### GVS コマンド(複合航法演算モード設定)

本コマンドにより、複合航法演算モードに切り替えることが出来ます。工場出荷時は レベリング演算モードになっておりますので、複合航法演算モードを使用する場合は 本設定が必要です。複合航法は車速有り(GVS1 コマンド)と車速無し(GVS2 コマンド) いずれか選択することができます。車速入力を行った場合、位置推定精度はより向上 します。

■用途例

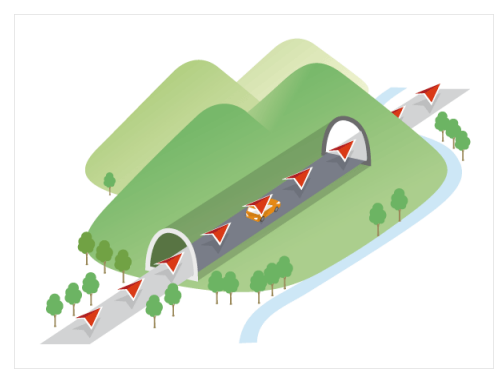

GPS遮断時の自己位置推定

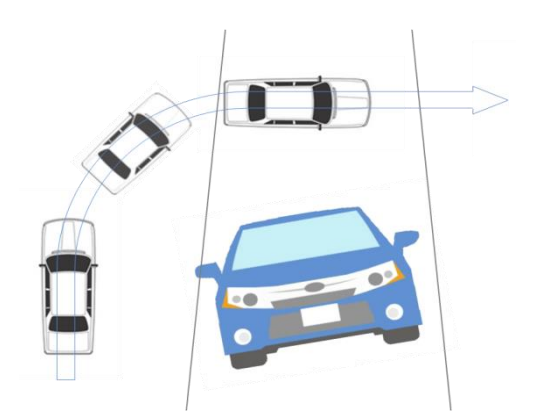

コーナリング時の高精度な姿勢角計測

■設定方法

GVS1 コマンド(複合航法演算モード/車速有り設定)

コマンド: \$TSC,GVS1\*1B<CR><LF>

応答: ACK 応答/NAK 応答

GVS2 コマンド(複合航法演算モード/車速無し設定)

コマンド: TSC,GVS2\*18<CR><LF>

応答:ACK 応答/NAK 応答

<u>LVL コマンド(レベリング演算モード設定)</u>

コマンド: \$TSC,LVL\*3E<CR><LF>

応答: ACK 応答/NAK 応答

※工場出荷時はレベリング演算モードに設定されていますのでご注意下さい。 ※InsMon での演算モード切替は本マニュアル1項をご確認下さい。

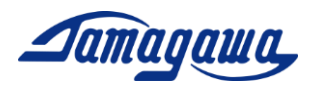

#### MVEL コマンド (GPS 速度閾値設定)

レベリング演算モード時のGPSの速度閾値を変更します。この閾値を超えた場合に GPS速度を車速としてレベリング演算に取り込み、方位角がGPS方位に追従します。 GPS速度がこの閾値を下回る場合、IMUは角速度の積分で方位角を検出します。 工場出荷時設定は0.2m/sとなっています。

■設定方法

コマンド : \$TSC,MVEL,a\*CC<CR><LF> 応答 : ACK 応答/NAK 応答

| 🛹 Insmon COM13 - [ターミナル]           |                                                   |
|------------------------------------|---------------------------------------------------|
| 🥏 ファイル(F) 表示(V) 通信 ウィンドウ(W) ヘルブ(H) |                                                   |
| ターミナル モニター3                        | 3COM _ ログ 19122700.LOG 厂 保存                       |
| SAV > アライメント > ALN_リセット > 方位角      | 9FRST > OFC > キャリファレーショ > CAL_リセット > BIAS > VER > |
| 複合航法 > 複合車速無 > レベリング > ARS         |                                                   |
| \$TSC,MVEL,D.5                     | ▼ 送信 7 高速表示                                       |
| STSC,BIN, *C8                      |                                                   |
| STSC BIN #AC                       |                                                   |
| STSC BIN *AD                       |                                                   |
| \$TSC.BIN.*8B                      |                                                   |
| \$TSC,BIN,*60                      |                                                   |
| \$TSC,BIN,*70                      |                                                   |
| \$TSC,BIN,*4D                      |                                                   |
| \$TSC,BIN,*49                      |                                                   |
| SISC, BIN, *5C                     |                                                   |
| \$TSU,BIN,*//                      |                                                   |
| STSU, BIN, *03                     |                                                   |
|                                    |                                                   |
| STOC BIN VE1                       |                                                   |
| STSC BIN *D9                       |                                                   |
| \$TSC.BIN.*EF                      |                                                   |
| \$TSC,BIN,0*31                     |                                                   |
| \$TSC,BIN,1*30                     |                                                   |
| \$TSC,BIN,*F5                      |                                                   |
| \$TSC,BIN,*3F                      |                                                   |
| \$TSC BIN \$73                     |                                                   |

InsMon からの送信はコマンド入力欄に直接コマンドを入力し、送信ボタンを押して実行して下さい。

#### ARST コマンド(設定初期化)

本コマンドにより、(SAV コマンドを除く)すべての設定値をリセットします。次回起 動時から有効となります。

■設定方法

コマンド: \$TSC,ARST\*7C <CR><LF> 応答: ACK 応答/NAK 応答